# Log in and edit

| Go to <u>https://www.mpi.nl</u> , at the right top. Click<br>LOG IN.                                                          | CONTACT LOG IN                                   |
|----------------------------------------------------------------------------------------------------|--------------------------------------------------|
| Login with your MPI username and password, click <b>Log in</b>                                                                | LOG IN<br>Log in                                 |
| Go to your personal page to edit it.<br>( <u>https://www.mpi.nl/user</u> )<br>On the right side you will find your user menu: | USER MENU<br>EDIT BIOGRAPHY<br>EDIT SOCIAL MEDIA |

## Social media

Click Edit Social Media.

Here you can add your social media links (Twitter and LinkedIN). Fill the appropriate fields and click *Save*.

| CREATE SOCIAL MEDIA                                      |      |
|----------------------------------------------------------|------|
| Twitter                                                  |      |
| This must be an external URL such as http://example.com. |      |
| Linkedin                                                 |      |
| This must be an external URL such as http://example.com. |      |
|                                                          | Save |

Save

## **Biography**

Click Edit Biography.

In the biography you can add a small introduction about yourself you want to share with the world. You can add self-named paragraphs f.e. Research, CV, Teaching, Press etc. The editor is explained on page 4.

## **CREATE BIOGRAPHY**

Biography

| Format | -   B | Iœ | r   •= | 1= 99 | e 🖓 | Source               |
|--------|-------|----|--------|-------|-----|----------------------|
|        |       |    |        |       |     |                      |
|        |       |    |        |       |     |                      |
|        |       |    |        |       |     |                      |
|        |       |    |        |       |     |                      |
|        |       |    |        |       |     |                      |
|        |       |    |        |       |     |                      |
|        |       |    |        |       |     | About toxt formate @ |

|             |              |   | Abo | out text formats 🕜 |
|-------------|--------------|---|-----|--------------------|
| Text format | Limited HTML | ~ |     |                    |
|             |              |   |     |                    |
|             |              |   |     |                    |

## The editor

This chapter describes the so-called CKeditor, the editor of the website. The buttons that are discussed in the sections are highlighted in red.

| Normal 🝷 | BI® | ₹ :≣ !? ⊑ | 🔁 🖬 🔁 🛛 🕢 Source |
|----------|-----|-----------|------------------|
|----------|-----|-----------|------------------|

Text can be added and changed in: bold, italic, unordered list (= a list with bullet points), ordered list (= a numbered list).

Heading

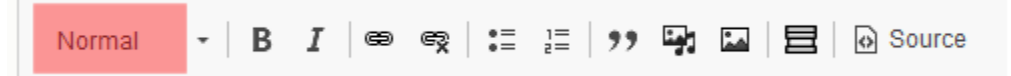

For heading use: *Heading 3*, this will print a smaller bold font and colored.

Links

| Normal | - B | I | 69 | ę | •= | 1=<br>2= | ,, | رمنا |  | Source |  |
|--------|-----|---|----|---|----|----------|----|------|--|--------|--|
|--------|-----|---|----|---|----|----------|----|------|--|--------|--|

When you type a http/https or a mail address, the website will transform this into a valid link. Parts of text can also be transformed into a link.

| Select the part you want to transform in a link and press the link button.                                                                                                    | Normal - B I 😁 C<br>click me                                         |
|----------------------------------------------------------------------------------------------------|----------------------------------------------------------------------|
| Add the link. This can be an external link<br>(http/https) or an internal link or a document.<br>Here you can start typing to find the content of<br>the internal page you want to add. Click <b>Save</b> . | Add Link × URL https://www.mpg.de Start typing to find content. Save |

|                                                                                                    | Add Link × URL privac Content - Basic page Privacy Policy by maudeu   Wed, 04/25/2018 - 16:42                                                                                                    |
|----------------------------------------------------------------------------------------------------|----------------------------------------------------------------------------------------------------|
| Click on link icon and a new window appears.<br>Here you type the name of your previously added<br>document of just pdf (it is sorted alphabetically).<br>Select your file. | Edit Link         X           URL         pdf         •           File         •         •           Atmann.pdf         •         •           Mon, 04/29/2019 - 12:01Altmann.pdf         •         •           Aussems_EvRep.pdf         •         •           Mon, 04/29/2019 - 12:06Aussems_EvRep.pdf         •         •           BiAnRep2007_08_MPLf_PSYL_pdf         •         •           Tue, 03/05/2019 - 13:228iAnRep2009_10_MPLf_PSYL_pdf         •         •           BiAnRep2015_16_MPLf_PSYL_pdf         •         •           Tue, 03/05/2019 - 08:418iAnRep2015_16_MPLf_PSYL_pdf         •         •           BiAnRep2015_16_MPLf_PSYL_pdf         •         •         • |
| Your link is available now.                                                                                                    | <u>click me</u>                                                                                                    |
| To unlink, select the whole link text and press the unlink button.                                                                                                    | Normal - B I @ 🙊                                                                                                    |

#### Image

| Normal - <b>B</b> <i>I</i> @ @ 1 1 1 99 | 📴 🖬 📄 🕢 Source |
|-----------------------------------------|----------------|
|-----------------------------------------|----------------|

Globally a page is divided in three columns. For Events, Vacancies and Basic pages the first two columns are used:

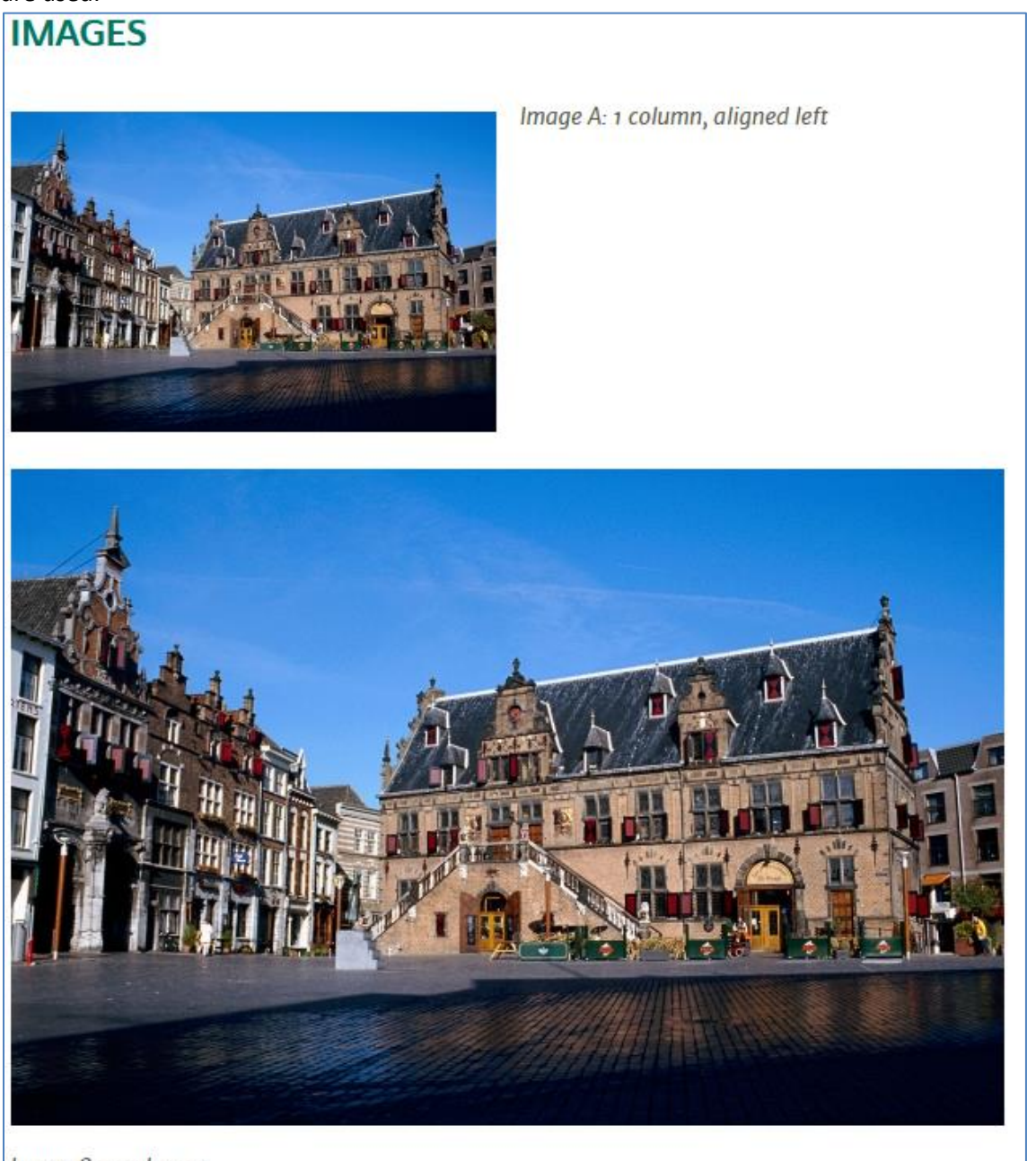

Image B: 2 columns

Ē

#### **!!!** Always start with your text. When this is done you can add the images.

The editor is not WYSIWYG (= What you see is what you get).

| Put the cursor at the position where<br>the image will come. Normally at the<br>beginning of a paragraph (Here at<br>"Sed").    | Lorem ipsum dolor sit amet, cor<br>enim ad minim veniam, quis nos<br>in reprehenderit in voluptate velit<br>in culpa qui officia deserunt mol<br>Sed ut perspiciatis unde omnis i<br>ipsa quae ab illo inventore verita<br>voluptas sit aspernatur aut odit a<br>porro quisquam est, qui dolorem<br>incidunt ut labore et dolore magi<br>corporis suscipit laboriosam, nis<br>voluptate velit esse quam nihil n |
|----------------------------------------------------------------------------------------------------|----------------------------------------------------------------------------------------------------|
| Click on the add image button:<br>An image browser appears. Select an<br>existing image or add a new image.                     | Add or select media Image Decument Decument Name Sort by Reveal first  Apply filters C C C C C C C C C C C C C C C C C C C                                                                                                    |
| Select an existing image<br>(use the filter option to narrow the<br>results):<br>Check the checkbox .<br>Click Insert selected. | Name Sort by   Newest first < Apply filters                                                                                                    |

| Upload a new image<br>Click Browse.<br>The allowed image types are: png, gif,<br>jpg, jpeg. The maximum file size is<br>currently 12 Mb.<br>When the image is too small it will look<br>pixelated. An image that is too small<br>will not show in a 2 or 3 column.<br>A width must be at least 260px. | Add file<br>Browse No file selected.<br>One file only.                                                                                                    |
|----------------------------------------------------------------------------------------------------|----------------------------------------------------------------------------------------------------|
| Give the image a <b>Media name</b> (that<br>makes sense) and an <b>Alternative text</b> .<br>Click <b>Save</b> .                                                                                                    | Media name *         dog         The name of this media.         Alternative text *         smiling dog         Short description of the image used by screen readers and displayed when |
| When the image is inserted in the text,<br>there is a pencil at the far right. With<br>this the image placement can be<br>changed. Sometimes the pencil is<br>hidden in the text.<br>Click on this pencil.                                                                                            | tatis et quasi architecto<br>bo. Nemo enim ip n<br>spernatur aut odit aut<br>nagni dolores eos qui                                                                                       |

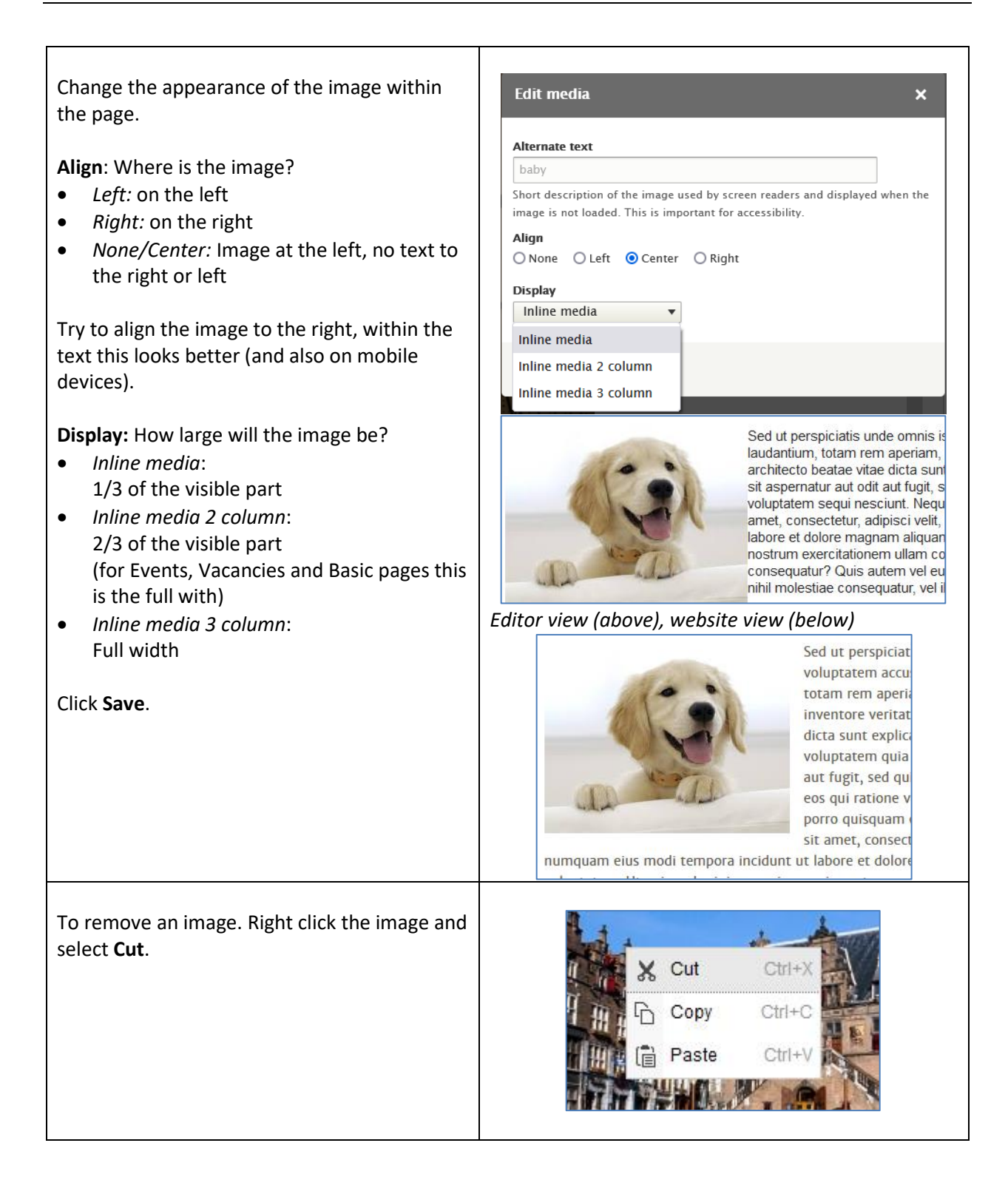

### Document

This method is only meant for adding documents at the bottom of page.

| Go to the bottom of the page.<br>Click on the add image button:                                                                  |                                                                                                    |
|----------------------------------------------------------------------------------------------------|----------------------------------------------------------------------------------------------------|
| Go to the tab Document.                                                                                                    |                                                                                                    |
| <i>Select an existing document</i><br>( use the filter option to narrow the<br>results):                                         | Thumbnail<br>Thumbnail<br>Thumbnail<br>Thumbnail<br>Thumbnail<br>Thumbnail<br>CV 2021_online_1.pdf<br>CV Sonja Vernes 2021                                            |
| Check the checkbox.                                                                                                    | Name Sort by                                                                                                    |
| Click Insert selected.                                                                                                    | Newest first     Apply filters       Insert selected                                                                                                    |
| When this is done the link to the<br>document is there (you can change the<br>alignment with the little pencil (see<br>page 8)). | reprehenderit qui in ea voluptate velit esse quam nihil molestiae consequatur, ve<br>qui dolorem eum fugiat quo voluptas nulla pariatur?<br>CV_FHintz_October2021.pdf |

### Accordion

| Normal | • | в | I | 8 | Ę | •=<br>•= | 1= | ,, | رجنا | ** | 目 | Source |
|--------|---|---|---|---|---|----------|----|----|------|----|---|--------|
|        |   |   |   |   |   |          |    |    |      |    |   |        |

To make a proper section within your person page, we recommend you use the accordion feature to make a heading. The default accordion has two paragraphs, with a title section and a content section. You can add, delete paragraphs when needed.

| When you press the accordion button some<br>pre-defined content will appear.<br>Here you can put your text.                                                                                                    | Accordion         Accordion title 1         Accordion content 1.         Accordion title 2         Accordion content 2. |
|----------------------------------------------------------------------------------------------------|----------------------------------------------------------------------------------------------------|
| (After publishing this on the website it will<br>look like the picture below, where you can<br>fold and unfold the content.)                                                                                                    | Accordion title 1       Accordion content 1.       Accordion title 2                                                    |
| <b>Delete/add an accordion paragraph</b><br>Put your cursor (in the editor) where you<br>want to add/delete an accordion. Press your<br>right mouse button, a menu will appear with<br>three options (add before/add after/remove).<br>This adds/removes an accordion: title +<br>content. | Paste       Ctrl+V         Add accordion tab before         Add accordion tab after         Remove accordion tab        |

#### Source

If you have experience with the HTML code, you can edit your HTML code. Although not all tags are allowed. When you are done editing, save your page.

## Useful tips!

- For heading within a page use the *Heading 3* format in your editor.
- The copy/paste of a Word document is not always nice, because Word uses its own fonts, colors etc. Use CTRL + SHIFT + V to paste a Word document as plain text.
- Always test your links and page setup when you are finished editing.